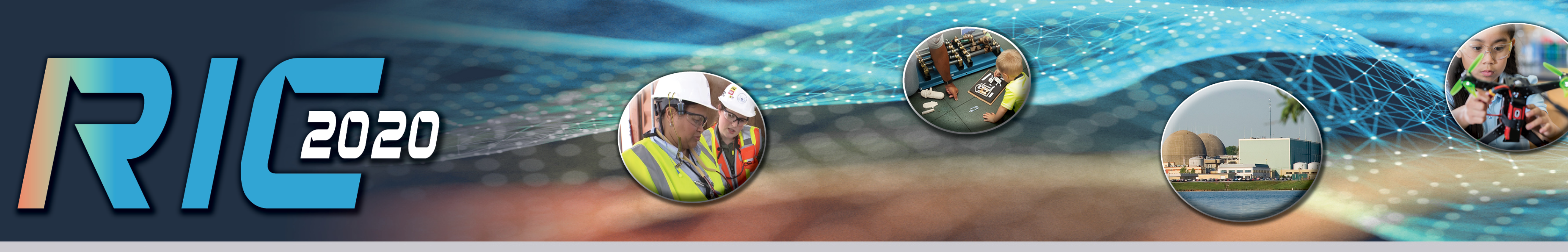

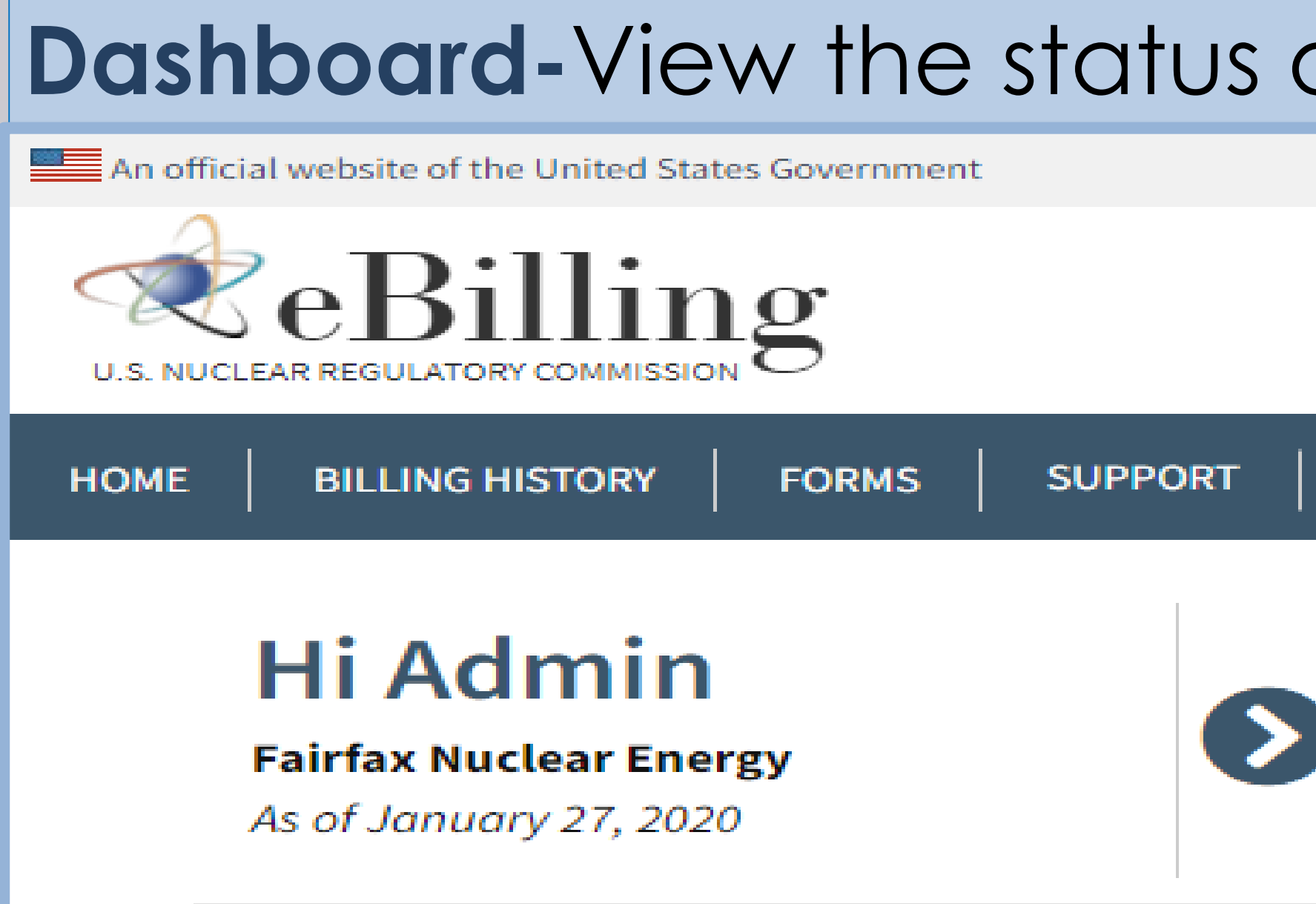

| hboo                                                         | ard-View                 | the stat     | us of outst   | anding invoices and        | d assoc | iated de          | etails.      |             |                   |  |
|--------------------------------------------------------------|--------------------------|--------------|---------------|----------------------------|---------|-------------------|--------------|-------------|-------------------|--|
| fficial websit                                               | e of the United States G | overnment    |               |                            |         |                   |              |             |                   |  |
|                                                              |                          |              |               |                            |         |                   |              |             |                   |  |
| BILLING HISTORY FORMS SUPPORT CONTACT US                     |                          |              |               |                            |         |                   |              |             |                   |  |
| Hi Admin<br>Fairfax Nuclear Energy<br>As of January 27, 2020 |                          |              |               |                            |         |                   |              |             |                   |  |
| Outs                                                         | standing In              | voices       |               |                            |         | Search Inv        | voice/Docket | Excel       | ▼ Export          |  |
|                                                              | Invoice Number           | Invoice Date | Docket Number | Docket Name                | Туре    | Due Date <b>^</b> | Status       | Amount Due  | Action            |  |
|                                                              | 20-9002                  | 12/14/2019   | 03012345      | Scar Nuclear Reactor Site2 | 171     | 01/16/2020        | Past Due     | \$5,600.00  | Pay Invoice       |  |
|                                                              | 20-9001                  | 01/01/2020   | 03012345      | Scar Nuclear Reactor Site2 | 171     | 02/10/2020        | Current      | \$36,047.00 | Pay Invoice       |  |
|                                                              | 20-9004                  | 01/01/2020   | 05012345      | Scar Nuclear Reactor Site  | 170     | 02/10/2020        | Current      | \$9,208.00  | Pay Invoice       |  |
| Display:                                                     | 10 •                     |              |               |                            |         |                   |              | V           | /iew All Invoices |  |

## **Export Data to Microsoft Excel -** Export data for one or multiple invoices to Excel for data analysis.

|   | А                     | В                         | С              | D            | E                | F               | G                           | Н      | I                              | J                   | К                             | L                   | М          | Ν 🔺       |
|---|-----------------------|---------------------------|----------------|--------------|------------------|-----------------|-----------------------------|--------|--------------------------------|---------------------|-------------------------------|---------------------|------------|-----------|
| 1 | Docket Num            | ber Docket Name           | Invoice Number | Invoice Date | Invoice Due Date | EPID Number     | EPID Name                   | CAC    | CAC Name                       | Employee/Contractor | <b>Adjustment Description</b> | Pay Period End Date | Cost Type  | Hourly Ra |
| 2 | 05012345              | Scar Nuclear Reactor Site | 20-9004        | 01/01/2020   | 02/10/2020       | L-2019-CAT-0001 | Decommissioning EG Review   | 001801 | FS-SFSA-TERE STORAGE LICENSING | Doe, Jon            |                               | 08/03/2019          | Staff      | \$278.0   |
| 3 | 05012345              | Scar Nuclear Reactor Site | 20-9004        | 01/01/2020   | 02/10/2020       | L-2019-CAT-0001 | Decommissioning EG Review   | 001801 | FS-SFSA-TERE STORAGE LICENSING | Doe, Jon            |                               | 08/03/2019          | Staff      | \$278.0   |
| 4 | 05012345              | Scar Nuclear Reactor Site | 20-9004        | 01/01/2020   | 02/10/2020       | L-2019-CAT-0001 | Decommissioning EG Review   | 001801 | FS-SFSA-TERE STORAGE LICENSING | Doe, Jane           |                               | 08/03/2019          | Contractor |           |
| 5 | 05012345              | Scar Nuclear Reactor Site | 20-9004        | 01/01/2020   | 02/10/2020       | L-2019-CAT-0001 | Decommissioning EG Review   | 005824 | O&M LICENSING                  | Doe, Jon            |                               | 08/03/2019          | Staff      | \$278.0   |
| 6 | 05012345              | Scar Nuclear Reactor Site | 20-9004        | 01/01/2020   | 02/10/2020       | L-2019-SCA-0041 | OPERATING AND EXECUTION HYE | 005824 | O&M LICENSING                  | Doe, Jon            | mischarge                     | 08/03/2019          | Staff      | \$278.0   |
| 7 | 05012345              | Scar Nuclear Reactor Site | 20-9004        | 01/01/2020   | 02/10/2020       | L-2019-SCA-0041 | OPERATING AND EXECUTION HYE | 005824 | O&M LICENSING                  | Doe, Jane           |                               | 08/03/2019          | Contractor |           |
| 0 |                       |                           |                |              |                  |                 |                             |        |                                |                     |                               |                     |            |           |
|   | $\bullet \to \bullet$ | 170 Details 171 Details   |                |              |                  |                 |                             |        |                                |                     |                               |                     |            | Þ         |

| of outst                  | anding invoices            | and assoc | ciated de                   | etails.      |                             |                            |       |  |
|---------------------------|----------------------------|-----------|-----------------------------|--------------|-----------------------------|----------------------------|-------|--|
|                           |                            |           |                             |              |                             |                            |       |  |
|                           |                            |           |                             |              |                             |                            |       |  |
| CONTACT US                |                            |           |                             |              |                             |                            | AIN - |  |
| \$50,855.00<br>Amount Due |                            | ices      | <b>2</b><br>Current Invoice | s            | <b>7</b><br>Unread Messages |                            |       |  |
|                           |                            |           | Search Inv                  | voice/Docket | Excel                       | <ul> <li>Export</li> </ul> |       |  |
| ket Number                | Docket Name                | Туре      | Due Date <b>^</b>           | Status       | Amount Due                  | Action                     |       |  |
| 3012345                   | Scar Nuclear Reactor Site2 | 171       | 01/16/2020                  | Past Due     | \$5,600.00                  | Pay Invoice                |       |  |
| 3012345                   | Scar Nuclear Reactor Site2 | 171       | 02/10/2020                  | Current      | \$36,047.00                 | Pay Invoice                |       |  |
| 5012345                   | Scar Nuclear Reactor Site  | 170       | 02/10/2020                  | Current      | \$9,208.00                  | Pay Invoice                |       |  |
|                           |                            |           |                             |              | v                           | iew All Invoices           |       |  |

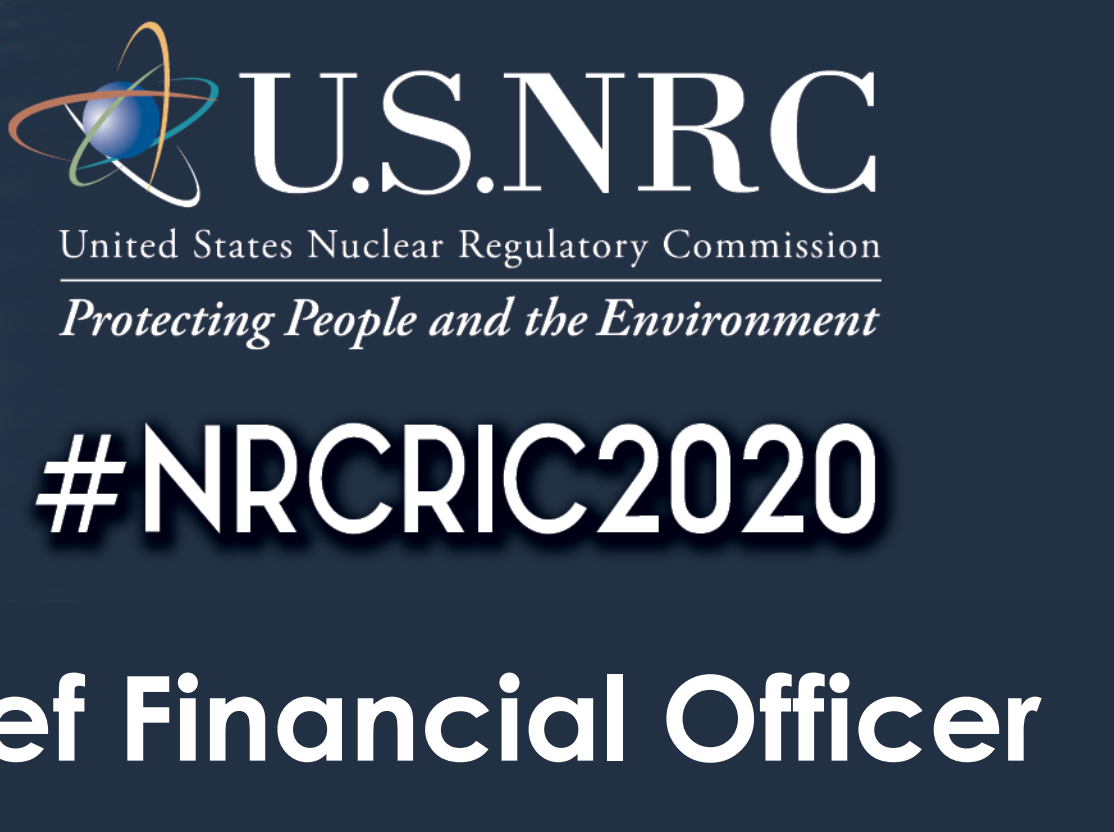

## **Office of the Chief Financial Officer**

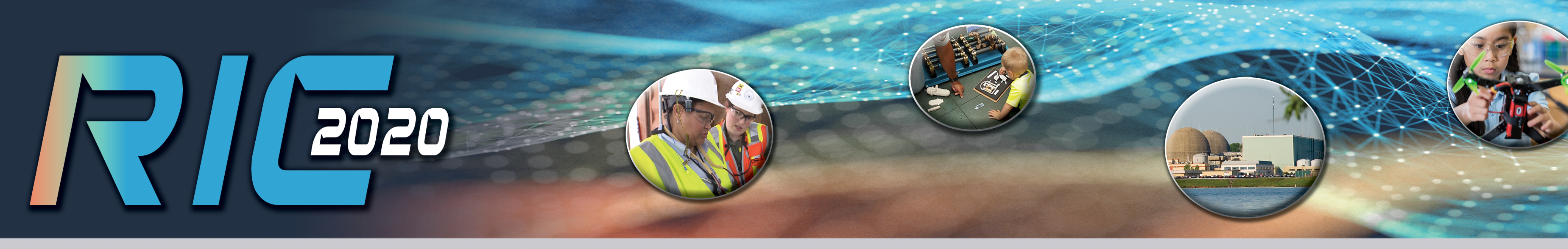

| An offic        | An official website of the United States Government                                                         |                         |                  |                     |                            |      |            |          |             |             |  |
|-----------------|----------------------------------------------------------------------------------------------------|-------------------------|------------------|---------------------|----------------------------|------|------------|----------|-------------|-------------|--|
| U.S. NUC        | eBilling<br>U.S. NUCLEAR REGULATORY COMMISSION                                                              |                         |                  |                     |                            |      |            |          |             |             |  |
| НОМЕ            | BILL                                                                                                    |                         | FORMS SUPP       | PORT CONTACT US     |                            |      |            |          |             | e           |  |
|                 | 0                                                                                                    | You have <b>2</b> curre | ent invoices and | 1 past due invoice. |                            |      |            |          |             |             |  |
| Billing History |                                                                                                    |                         |                  |                     |                            |      |            |          |             |             |  |
|                 | 4 Total 2 Current 1 Past Due 0 In Dispute 1 Paid 0 Cancelled 0 Write-Off Date Range - Search Invoice/Docket |                         |                  |                     |                            |      | /Docket    | Excel    | • Expor     |             |  |
|                 |                                                                                                    | Invoice Number          | Invoice Date     | Docket Number       | Docket Name                | Туре | Due Date 🗸 | Status   | Amount      | Action      |  |
|                 |                                                                                                    | 20-9001                 | 01/01/2020       | 03012345            | Scar Nuclear Reactor Site2 | 171  | 02/10/2020 | Current  | \$36,000.00 | Pay Invoice |  |
|                 |                                                                                                    | 20-9004                 | 01/01/2020       | 05012345            | Scar Nuclear Reactor Site  |      | 02/10/2020 | Current  | \$9,208.00  | Pay Invoice |  |
|                 |                                                                                                    | 20-9002                 | 12/14/2019       | 03012345            | Scar Nuclear Reactor Site2 | 171  | 01/16/2020 | Past Due | \$5,600.00  | Pay Invoice |  |
|                 |                                                                                                    | 20-9003                 | 12/14/2019       | 781273              | Council Nucler Energy      | GLTS | 01/16/2020 | Paid     | \$750.00    |             |  |

### Notifications

| Date/Time              | Notification          | Details                                                                                                    | Invoice Number | Action |
|------------------------|-----------------------|----------------------------------------------------------------------------------------------------|----------------|--------|
| 01/27/2020 01:38:49 PM | Payment Received      | A payment has been processed against an invoice.                                                                                                    | 20-9003        | Delete |
| 12/17/2019 07:42:54 AM | Invoice Adjustment    | The amount of an invoice has changed.                                                                                                    | 20-9001        | Delete |
| 12/17/2019 07:42:54 AM | Penalty Assessed      | A penalty charge has been assessed on an invoice as it is 90 days<br>overdue. After 120 days, your debt will be referred to Treasury for<br>collection per Federal Regulations. | 20-9001        | Delete |
| 12/16/2019 01:41:45 PM | New Invoice Available | A new invoice has been issued.                                                                                                    | 20-9004        | Delete |

\*Example invoice events include a new invoice, cancelled invoice, invoice adjustment, disputed invoice, or refund issued.

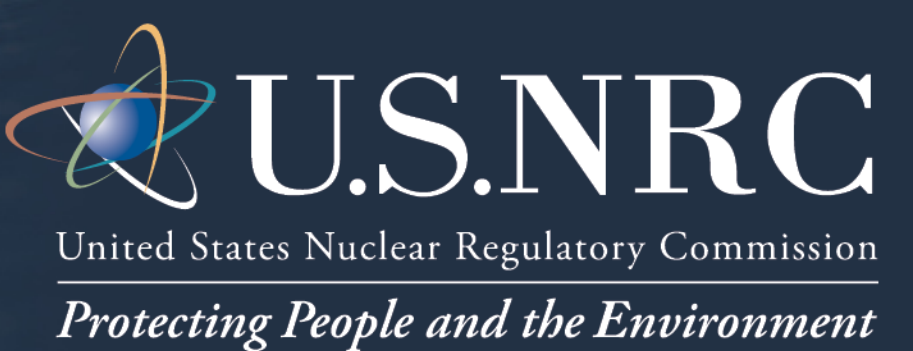

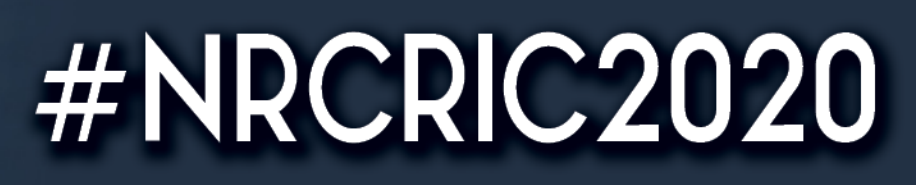

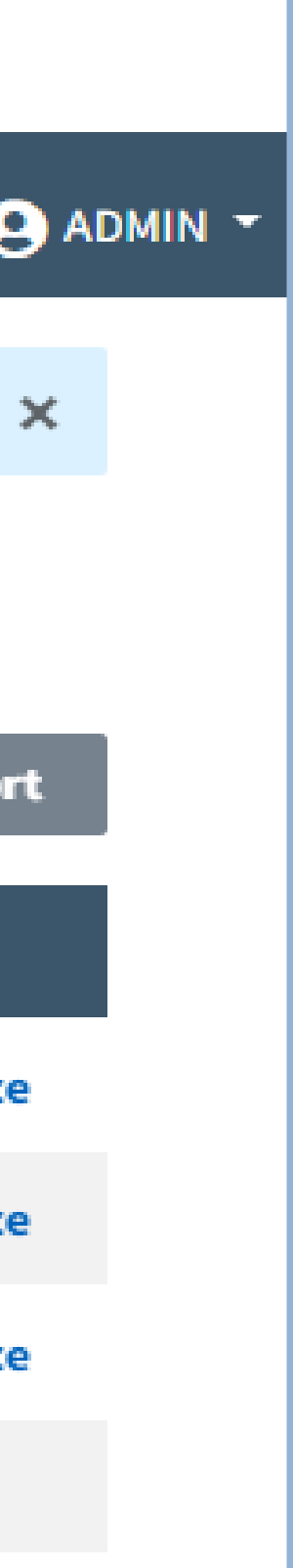

### **Billing History\*** View and export details for all current and past invoices.

\*Billing History begins from the date of eBilling enrollment.

## **Pay Invoice** Access Treasury system payment methods with one click of a button.

## **E-Mail Alerts and In-Application Notifications**

View notifications inside the application and customize receipt of e-mail notifications about invoice events\* for your action and awareness.

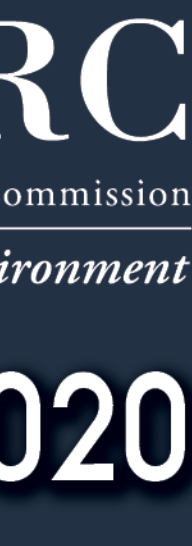

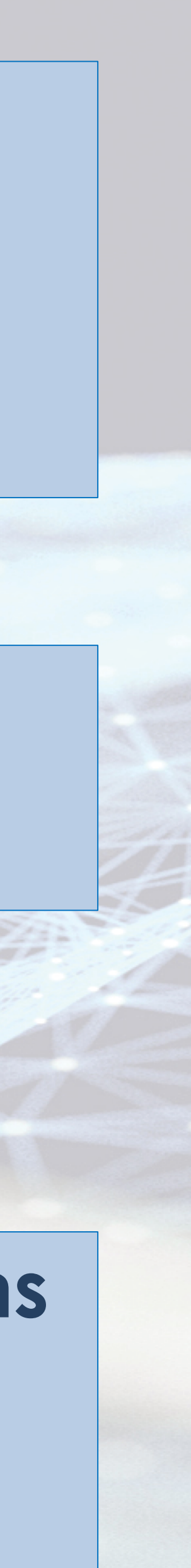

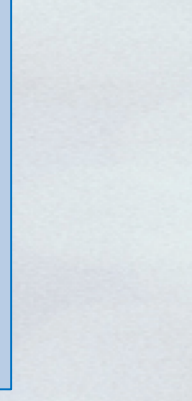

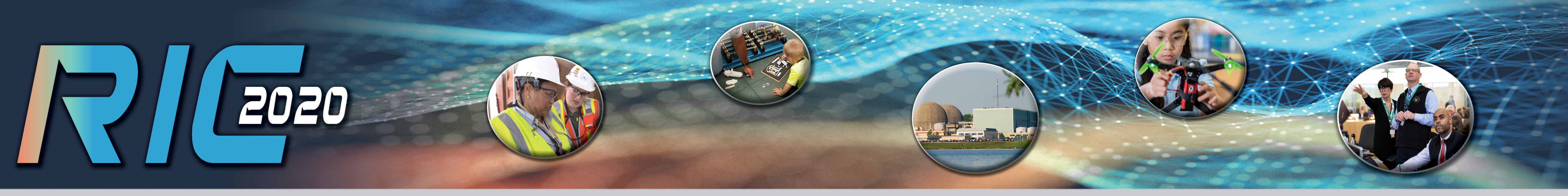

Please allow 2 to 5 business days for your payment to be reflected in eBilling.

### Invoice 20-9004

| Invoice Summary Information                                      |                                          |                                                 |                                                          |                |                                    |                          |               | el • Export                        |
|------------------------------------------------------------------|------------------------------------------|-------------------------------------------------|----------------------------------------------------------|----------------|------------------------------------|--------------------------|---------------|------------------------------------|
| Docket Number<br>05012345                                        |                                          | <b>Docket Name</b><br>Scar Nuclear Reactor Site | Invoice Amount ②<br>\$9,208.00<br>View Billing Breakdowr | ٦              | Outstanding Amount ②<br>\$9,208.00 | Invoice Statu<br>Current | IS            | <b>Invoice Due Da</b><br>2/10/2020 |
| Invoice Date<br>Invoice Period<br>License Number<br>Invoice Type | 1/01/2020<br>10/01/2019<br>CAT-33<br>170 | - 12/31/2019                                    | Late Charges Amount<br>Overdue Detail                    | \$0.00<br>None |                                    | Billing Notes            | Billing Notes |                                    |

### Invoice Details

| > | EPID #: L-2019-CAT-0001 | Decommissioning EG Review |
|---|-------------------------|---------------------------|
|   |                         |                           |

- > EPID #: L-2019-SCA-0041
- OPERATING AND EXECUTION HYE

| Invoice Details              |                           |                     |            | Collapse All   Expand Al          |
|------------------------------|---------------------------|---------------------|------------|-----------------------------------|
| EPID #: L-2019-CAT-0001      | Decommissioning EG Review |                     |            | Total: \$10,320.00                |
| CAC #: 001801 FS-SFSA-TERE S | TORAGE LICENSING          |                     |            | CAC Total Cost: \$9,208.00        |
| Staff                        | Pay Period End Date       | Hourly Rate         | # of Hours | Hourly Cost                       |
| Doe, Jon                     | Aug 3, 2019               | \$278.00            | 12.00      | \$3,336.00                        |
| Doe, Jon                     | Aug 3, 2019               | \$278.00            | 6.00       | \$1,668.00                        |
|                              |                           |                     |            | Total Staff Cost: \$5,004.00      |
|                              |                           |                     |            |                                   |
|                              |                           |                     |            |                                   |
| Contract                     | or                        | Pay Period End Date |            | Contractor Cost                   |
| Doe, Jane                    |                           | Aug 3, 2019         |            | \$4,204.00                        |
|                              |                           |                     |            | Total Contractor Cost: \$4,204.00 |
|                              |                           |                     |            |                                   |

| <b>Fot</b> a | 1 |
|--------------|---|

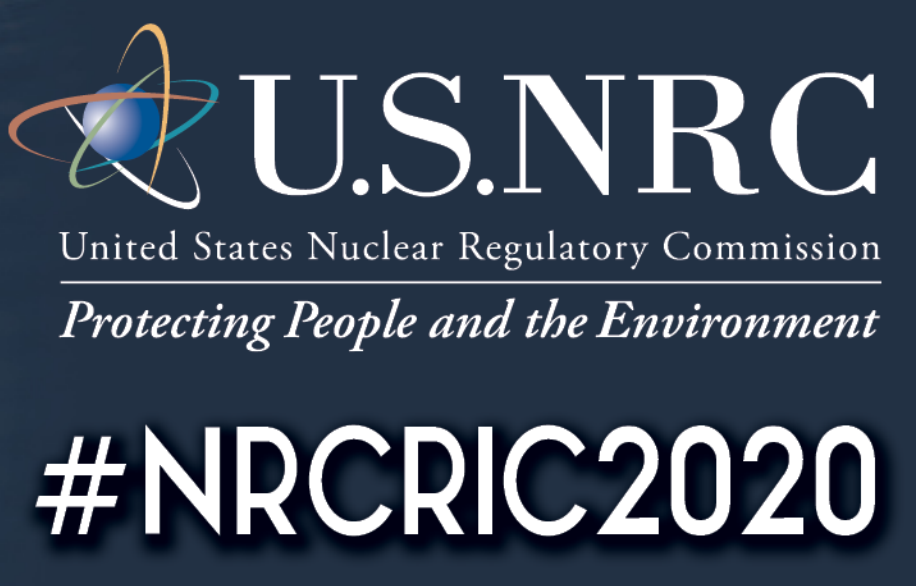

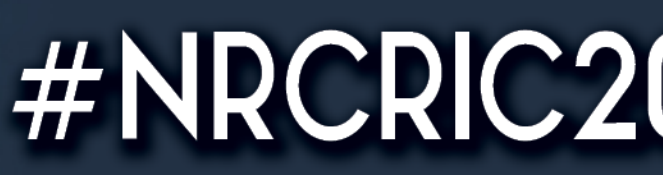

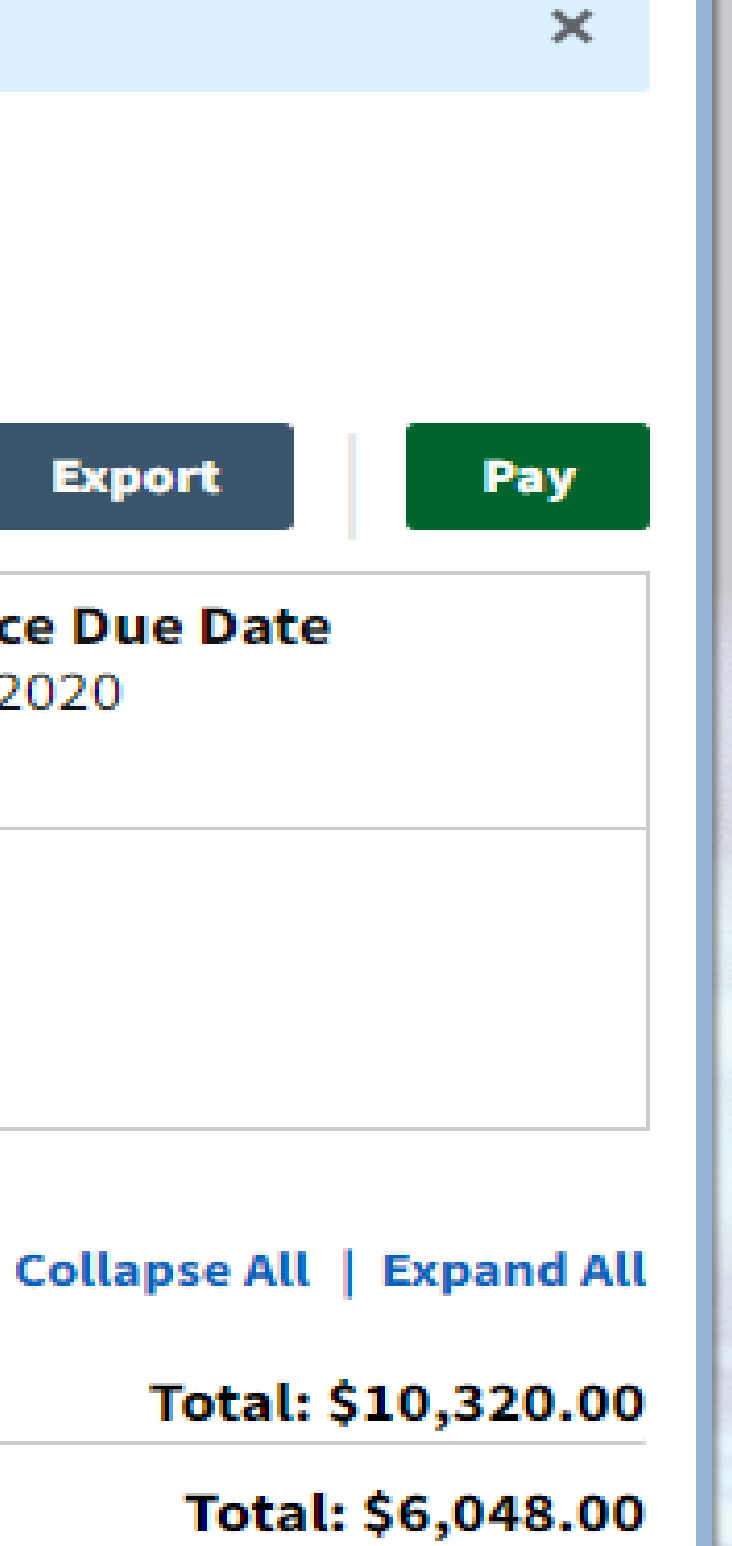

al: \$10,320.00

nd All 20.00 08.00

### **View Your Invoice Online** View your invoice summary and details at any time online.

View Summary or Full Details Expand invoice charges to view the full breakdown of your invoices.

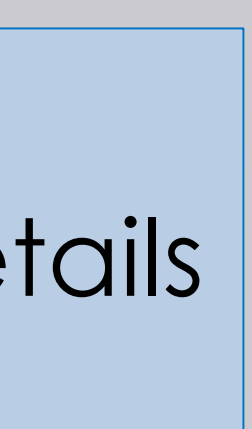

| 110     |  |
|---------|--|
|         |  |
|         |  |
|         |  |
|         |  |
|         |  |
|         |  |
|         |  |
|         |  |
|         |  |
|         |  |
|         |  |
|         |  |
|         |  |
|         |  |
|         |  |
|         |  |
|         |  |
|         |  |
|         |  |
|         |  |
| - $  +$ |  |
|         |  |
|         |  |
|         |  |
|         |  |
|         |  |

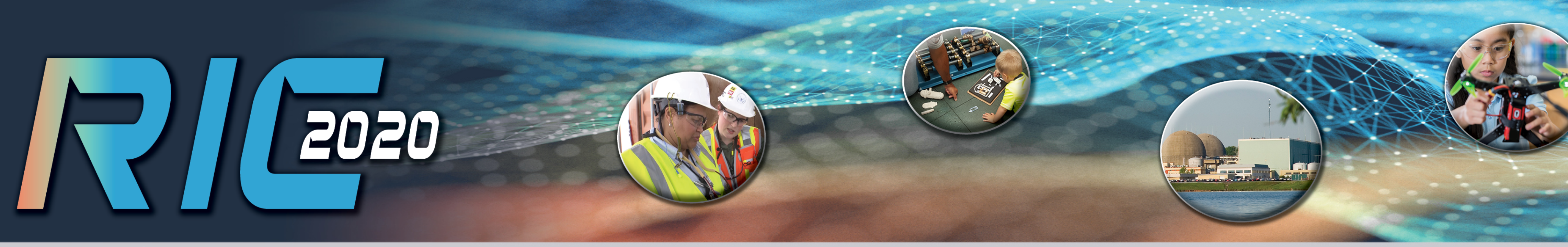

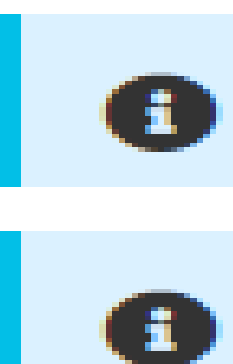

Would you like to apply for Small Entity Status? Apply here.

Please allow 2 to 5 business days for your payment to be reflected in eBilling.

## Invoice 20-9001

### Invoice Summary Information

|                                                                                                    |     |                                                                                                    | at here -                       |                               |                            |             |                                                       |  |  |  |
|----------------------------------------------------------------------------------------------------|-----|----------------------------------------------------------------------------------------------------|---------------------------------|-------------------------------|----------------------------|-------------|-------------------------------------------------------|--|--|--|
| Small Entity Application                                                                                                    | ×   | Certification of Small Entity for the Purposes of Annual Fees Imposed Under 10 CFR 171 (Effective July 16, 2019)                                                                                                    |                                 |                               |                            |             |                                                       |  |  |  |
| Select the appropriate size standard under which the licensee qualifies as a small entity.                                                                                                    |     | A licensee who qualifies as a small entity under specific size standard established by the NRC may pay a reduced annual f<br>on NRC Form 526. A separate NRC Form 526 must be submitted for each invoice. For more information, see <b>NRC's Small</b> |                                 |                               |                            |             |                                                       |  |  |  |
| I am a <u>non-manufacturing</u> , <u>for-profit</u> , <u>small business</u><br>(average gross receipts of \$7 million or less in the last 3 completed fiscal years)                                                                  |     | Instructions Please read the instructions before filling out the Small Entity Application. An Incomplete form will not be accepted. You reviewed until the NRC has received your payment. If you have questions, submit a support request.             |                                 |                               |                            |             |                                                       |  |  |  |
| I am a manufacturer with an average of 500 or less employees<br>(during each pay period for the preceding 12 calendar months)                                                                                                    |     | Licensee Informati                                                                                                    | on                              |                               |                            |             |                                                       |  |  |  |
| (independently owned and operated and has annual gross receipts of \$7 million or less)                                                                                                    |     | Fairfax Nuclear Ene                                                                                                    | 2048 West                       | <b>ress 1</b> *<br>t Highland | Billing Address 2          | Billing Add | dress 3                                               |  |  |  |
| I am a small governmental jurisdiction (including publicly supported educatio institutions) with a population or less than 50,000 (i.e. government of a city, county, town, township, village, school district, or special district) | nal | <b>City *</b><br>Outlands                                                                                                    | <b>State/Prov</b> i<br>Virginia | ince *<br>-                   | Country *<br>UNITED STATES |             | <b>Zip Code *</b><br>22102-1572                       |  |  |  |
| I am a small educational institution with 500 or less employees<br>(educational institution that is not state or publicly supported)                                                                                                 |     | Company Contact I                                                                                                    | nformatio                       | n<br>Last Name                | ×                          | Contact Te  | elephone Number*                                      |  |  |  |
| ONone of the above                                                                                                    |     |                                                                                                    |                                 |                               |                            | #######     | ###                                                   |  |  |  |
| Cancel Next                                                                                                    |     | Business E-mail Address                                                                                                    | <b>*</b>                        | Business Te                   | elephone Number*           | Company     | <pre>Website (If applicable) &lt; company ≥ com</pre> |  |  |  |
|                                                                                                    |     | - someone@company.ce                                                                                                    |                                 |                               |                            |             | company - icom                                        |  |  |  |

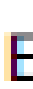

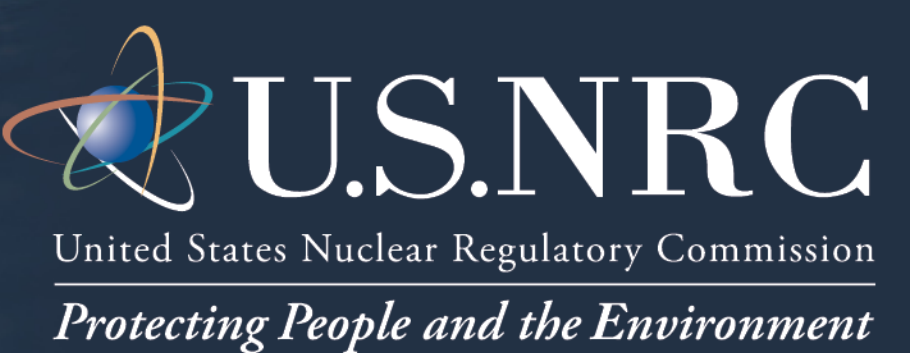

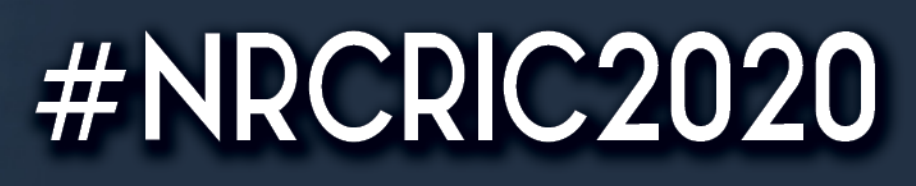

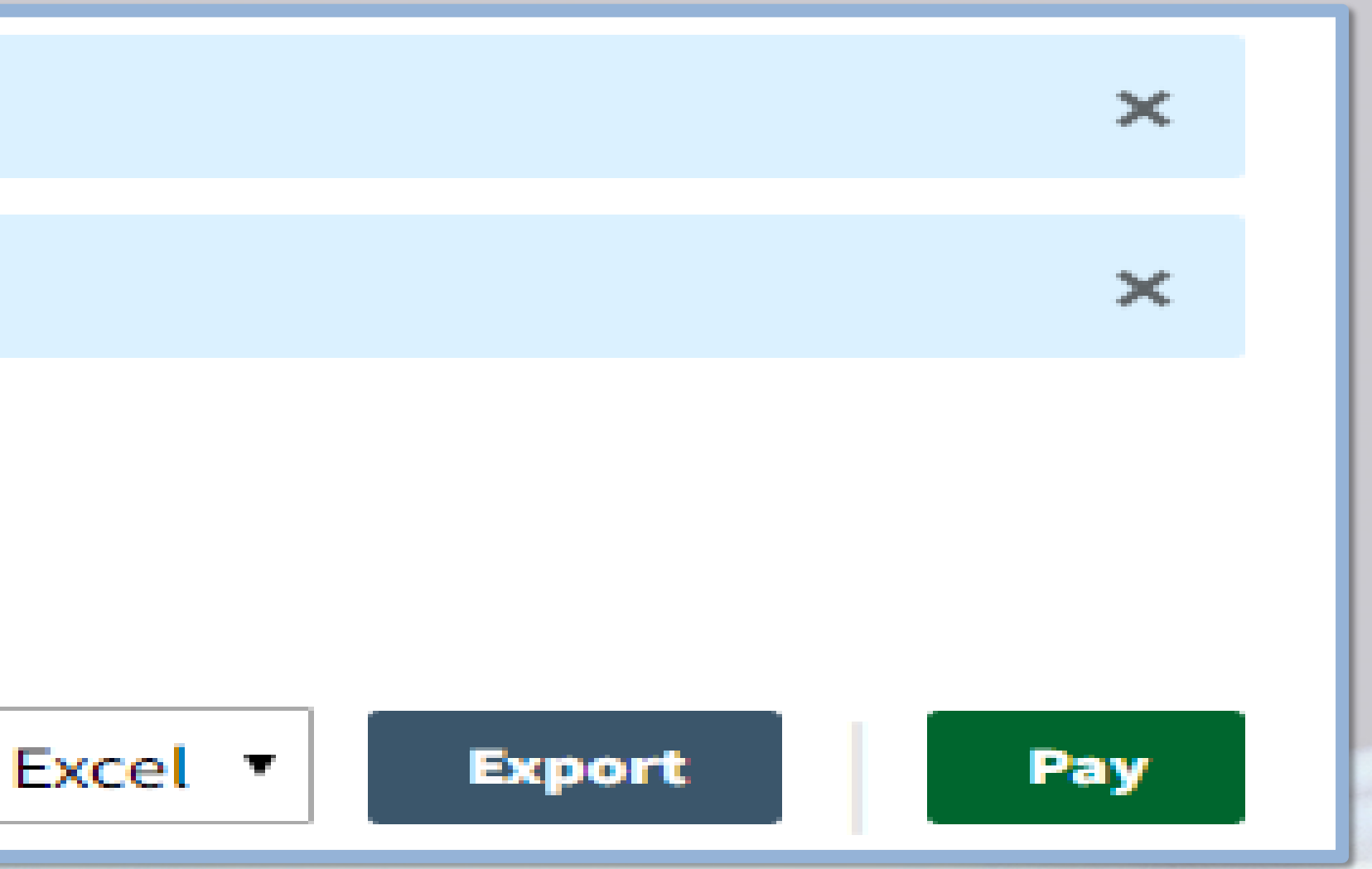

fee by filing the required certification Entity Compliance Guide.

our completed application will not be

\* = required field

**Apply for Small Entity Status** Apply online for Small Entity Status on qualified 10 CFR Part 171 invoices and receive a copy of the completed NRC Form 526 PDF via e-mail. Ensure the minimum requirements for Small Entity Status are met, fill out the online NRC Form 526, and preview the NRC Form 526 PDF before submission.

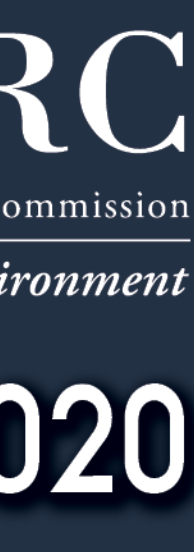

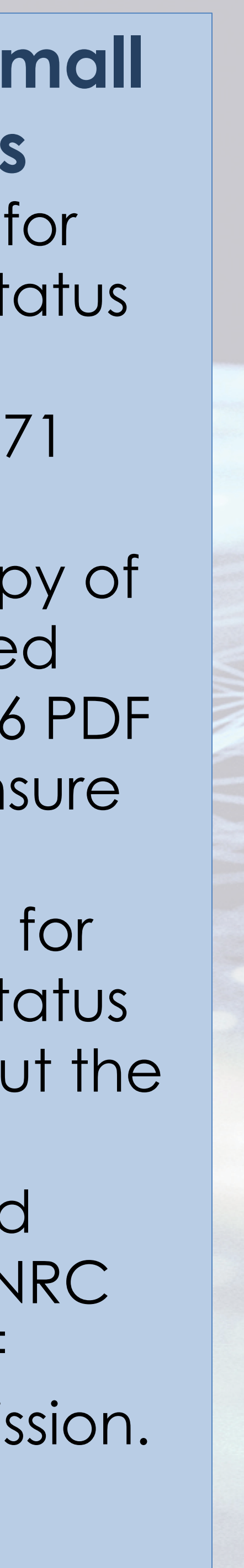

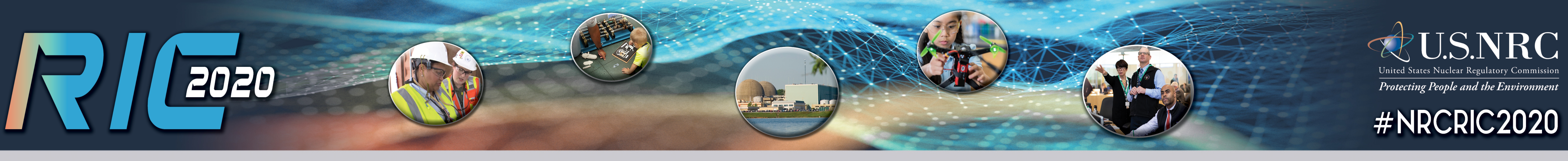

# Michelle Curtis-NRC eBilling Initiative Project Manager

## **Contact Information**

## 301-415-7607

<u>eBillingSupport@nrc.gov</u>

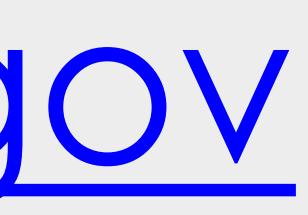